## **To Install Microsoft Azure Information Protection Viewer**

- 1. Launch <a href="https://www.microsoft.com/en-us/download/details.aspx?id=53018">https://www.microsoft.com/en-us/download/details.aspx?id=53018</a>
- 2. Click "Download" and click to download "AzInfoProtection.exe"

| E 48 📒 D                        | Download Microsoft Az X + V                                                                                                    |      | - 0       | × |
|---------------------------------|----------------------------------------------------------------------------------------------------|------|-----------|---|
| $\leftrightarrow \rightarrow 0$ | C A https://www.microsoft.com/en-us/download/details.aspx?id=53018                                                                                                    | 造    | L E       | › |
|                                 |                                                                                                    |      |           |   |
| М                               | icrosoft Azure Information Protection                                                                                                    |      |           |   |
|                                 | Importanti Selecting a language below will dynamically change the complete page content to that language.                                                                                 | ıd"  |           |   |
|                                 | Language: English Download                                                                                                    |      |           |   |
| M<br>da<br>po                   | licrosoft Azure Information Protection helps you classify, label and protect sensitive<br>ata in your organization, based on a simple and intuitive end-user interface and IT<br>plicies. |      |           |   |
| e                               | Details                                                                                                    |      |           |   |
| G                               | System Requirements                                                                                                    |      |           |   |
| -                               |                                                                                                    |      |           | ~ |
|                                 | Download Microsoft Az X + V                                                                                                    |      | - 0       | × |
| $\leftarrow \rightarrow 0$      | C n https://www.microsoft.com/en-us/download/details.aspx?id=53018                                                                                                    | 造    | l e       | › |
|                                 |                                                                                                    |      |           |   |
| C                               | Choose the download you want                                                                                                    |      | $\otimes$ |   |
|                                 | File Name Size                                                                                                    |      |           |   |
| Ģ                               | AzinfoProtection.exe 144.9 MB KBMBGB                                                                                                    |      |           |   |
|                                 | AZInfoProtection_MSL_for_central_deployment.msi 94.0 MB                                                                                                    |      |           |   |
|                                 | nfoProtection_PREVIEW_1.34.6.0.exe 148.3 MB                                                                                                    |      |           |   |
|                                 | Protection_PREVIEW_1.34.6.0_MSI_for_central_deployment.msi 97.4 MB                                                                                                    | ,    |           |   |
|                                 | Total Size 144 0 MR                                                                                                    |      | /         |   |
| 2b. C                           | heck                                                                                                    |      |           |   |
|                                 |                                                                                                    |      |           |   |
| "AzIn                           | foProtection.exe"                                                                                                    | Next |           |   |
| "AzIn                           | IfoProtection.exe"                                                                                                    | Next |           |   |

3. Install "AzInfoProtection.exe"

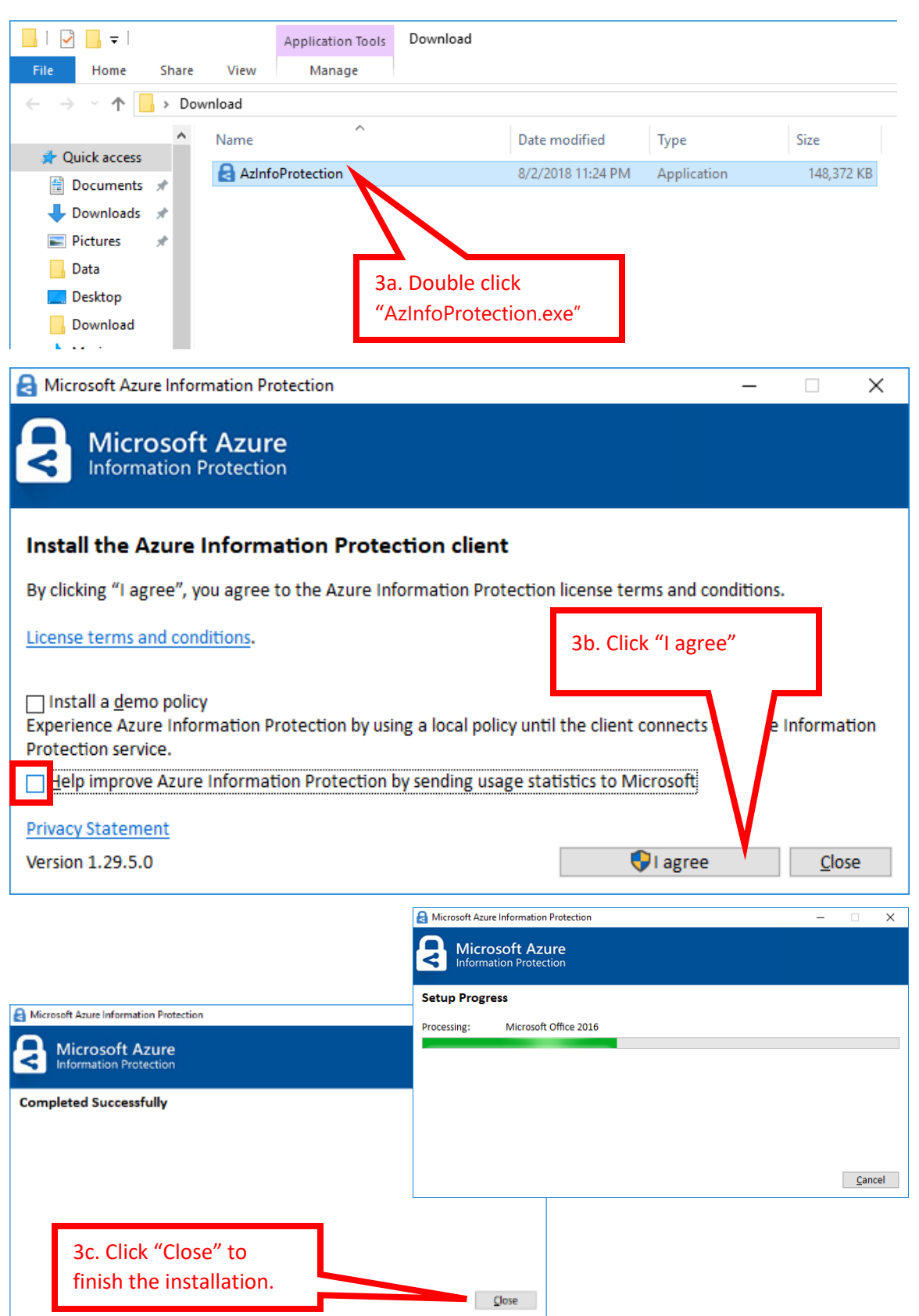